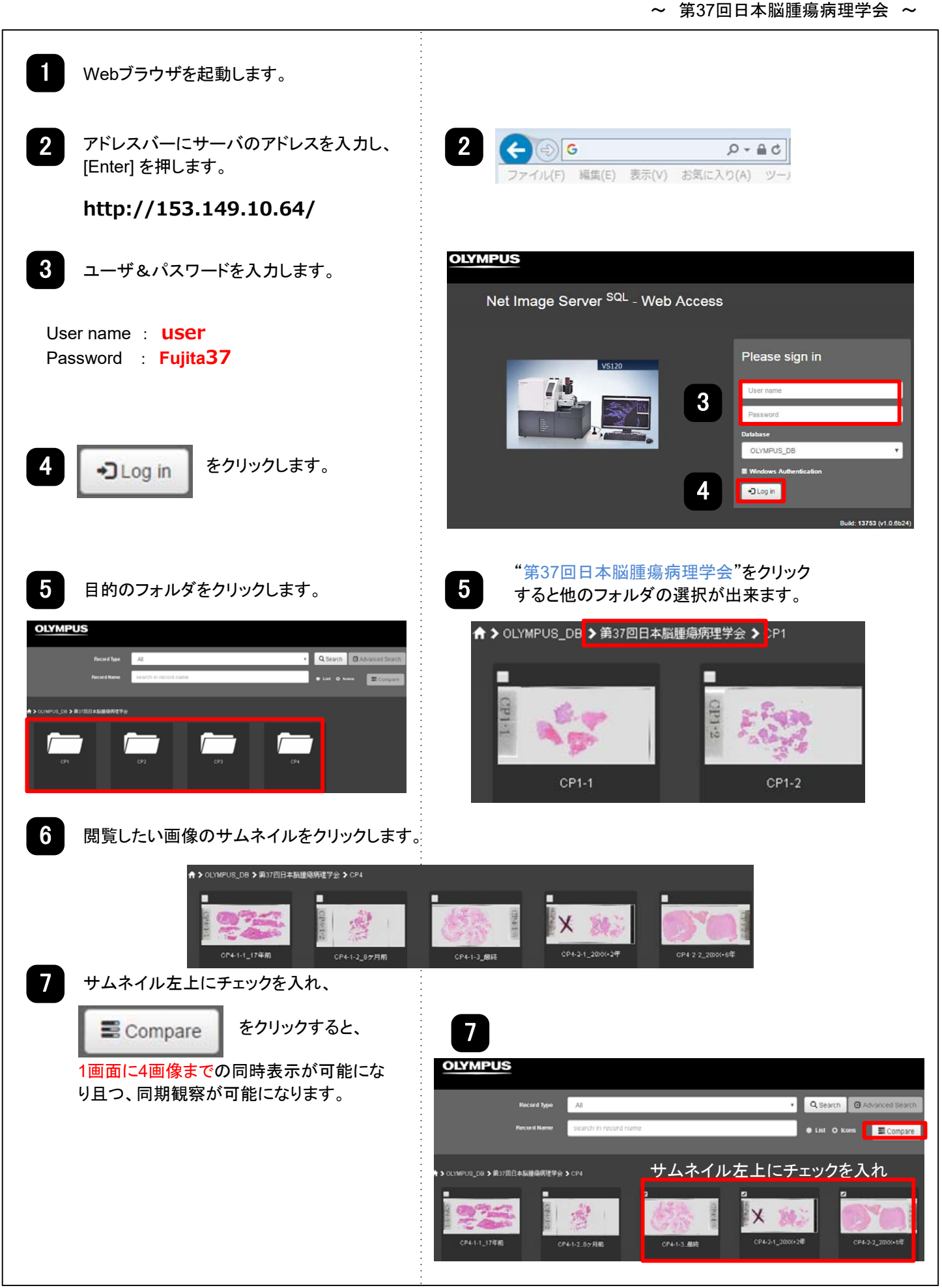

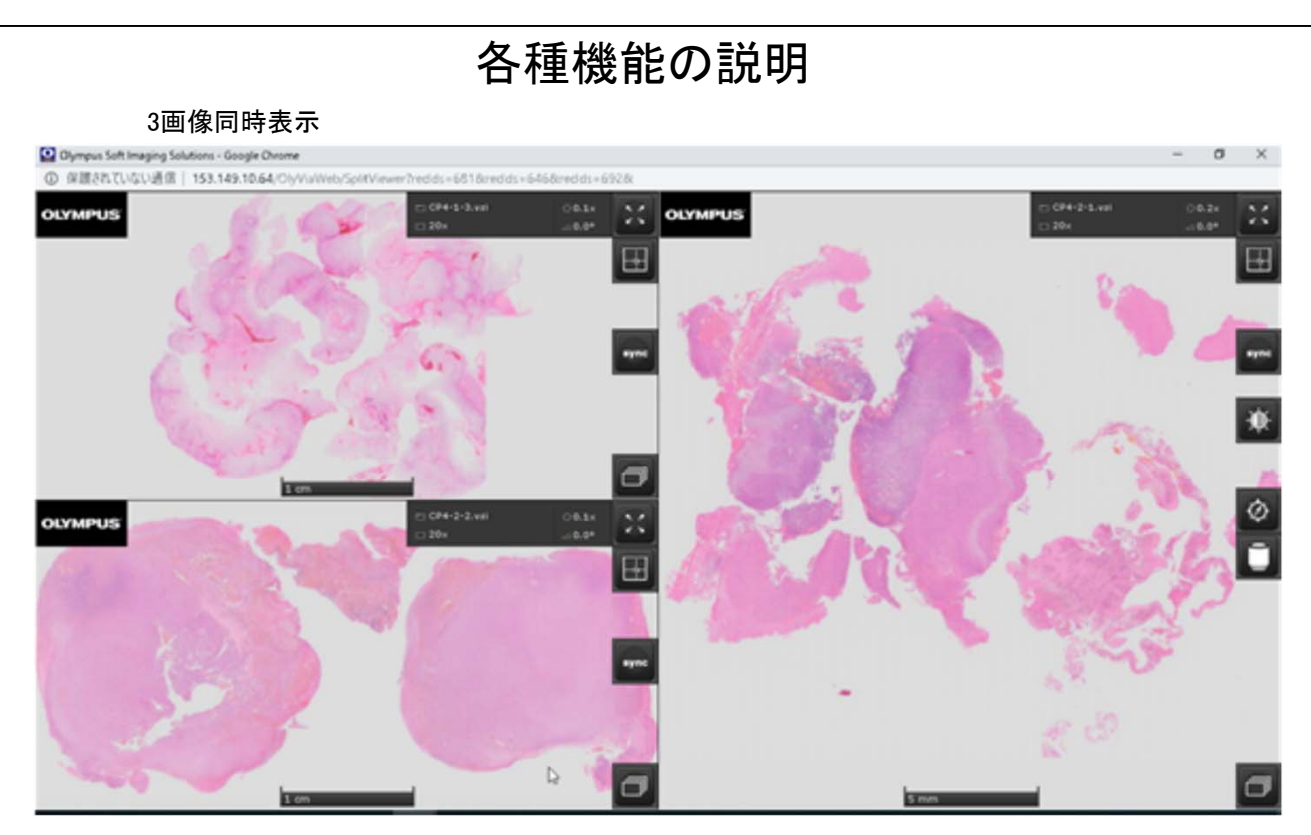

## 画面の明るさ調整が可能です。

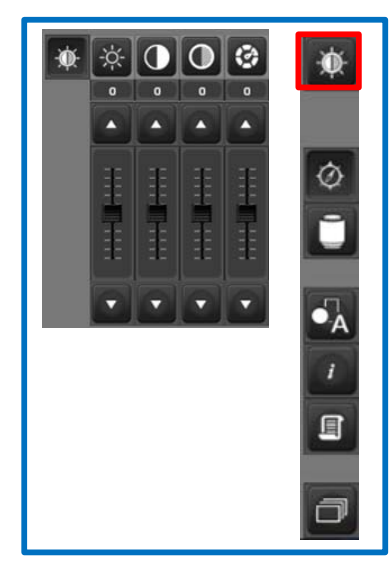

回転ボタンのON/OFFです。

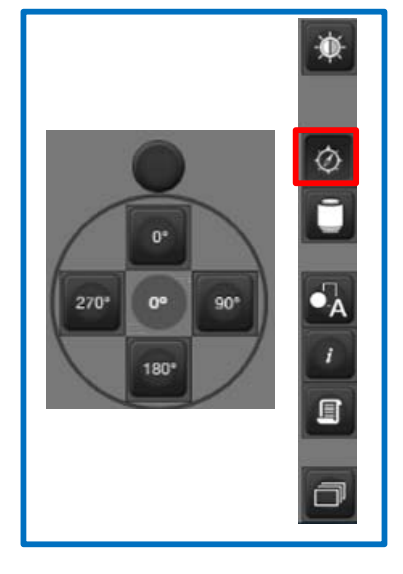

アノテーション機能が立上ります。

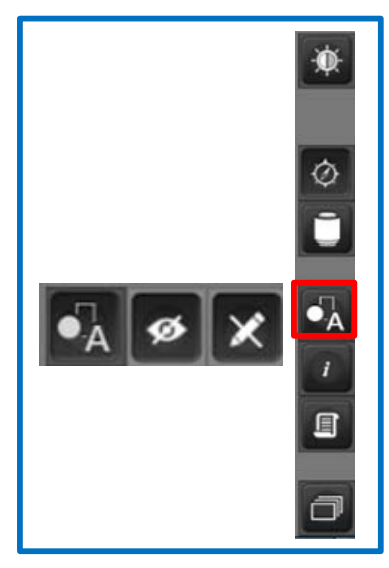

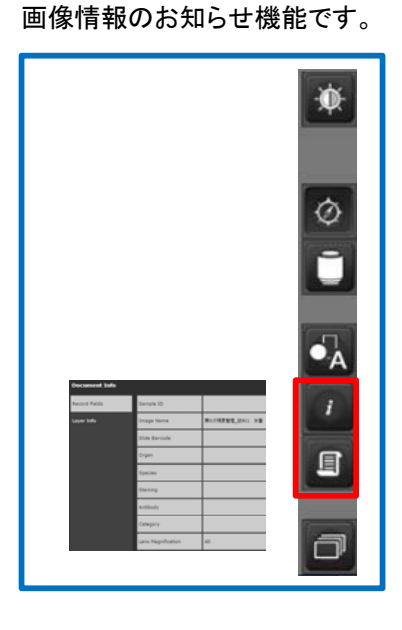

倍率変更が可能です。

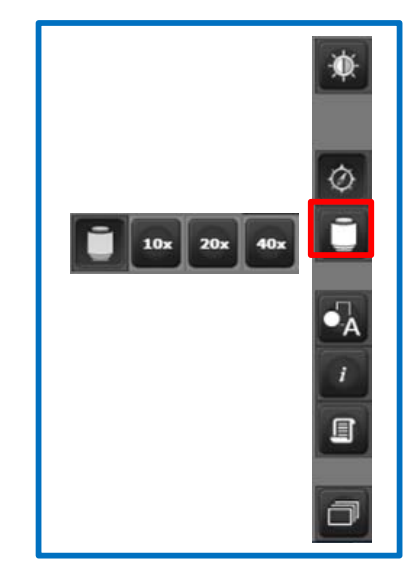

複数の画像がある場合こちらから 選択を行います。

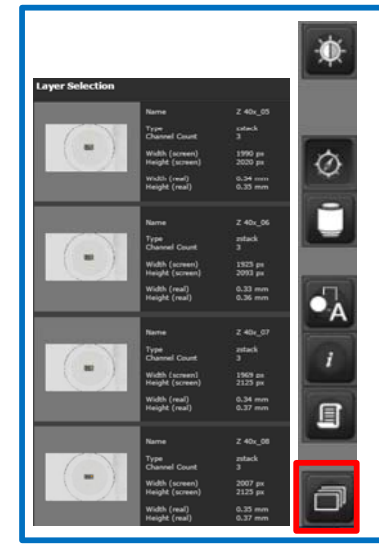

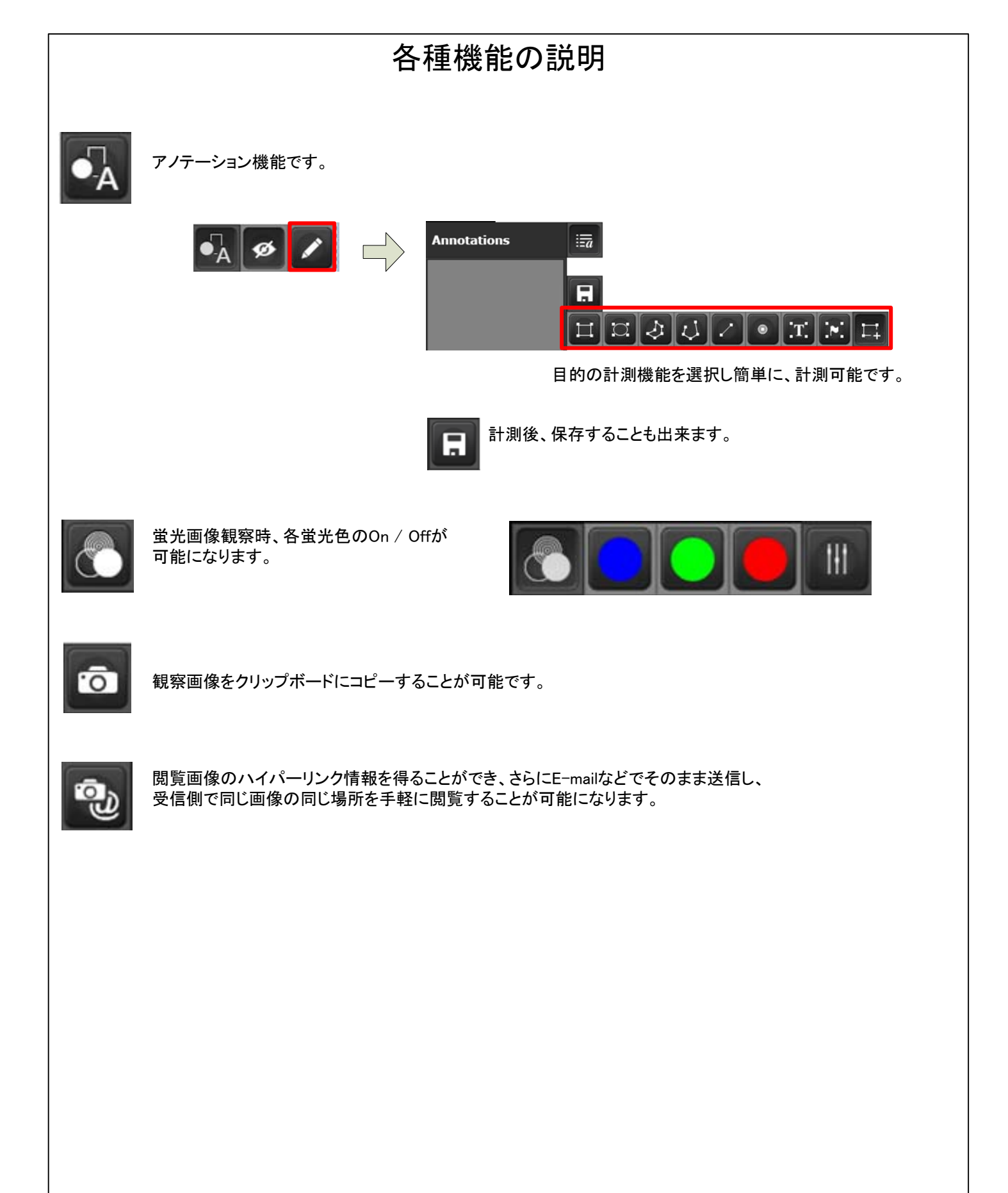